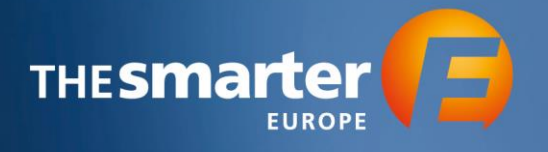

# Workflow Book Logo in Exhibitor Cockpit

1. Log in to the Exhibitor Cockpit

| THE Smarter                                                                                                    | HESMATTER COCKPIT                         |                                                          |  |
|----------------------------------------------------------------------------------------------------|-------------------------------------------|----------------------------------------------------------|--|
|                                                                                                    |                                           |                                                          |  |
| Login >                                                                                                    |                                           |                                                          |  |
| Online application and orders for The smarter E Europ                                                                                                    | e                                         |                                                          |  |
| Here you can apply as main exhibitor for The smarter E Europe and also submit your co-exhibitors applicato<br>for all exhibitors that you are authorized to manage. | ns. Once your application has been approv | ed, you will also have the opportunity to place orders   |  |
| Username *                                                                                                    |                                           |                                                          |  |
| Password *                                                                                                    |                                           |                                                          |  |
|                                                                                                    |                                           |                                                          |  |
| Forgot password?                                                                                                    |                                           | Login                                                    |  |
| No account yet?                                                                                                    |                                           |                                                          |  |
| Please register here.                                                                                                    |                                           |                                                          |  |
| inter<br>Sociar<br>remove to basis   EUROPE                                                                                                    |                                           |                                                          |  |
| The smarter E<br>© Freiburg Wittschuft Tourissik und Messe GmbH & Co. KG                                                                                            | General terms a                           | nd conditions   Legal notice   Privacy policy   🕈 to top |  |

### 2. Choose the Year of Event

| Exhibitor Cockpit - Choose the Year of Event                                                                                                 |                                                    |  |  |
|----------------------------------------------------------------------------------------------------|----------------------------------------------------|--|--|
| Welcome to The smarter E Europe Exhibitor Cockpiti                                                                                           |                                                    |  |  |
| You were registered as an exhibitor in 2022 and would like to review I<br>your co-exhibitor's company? Then select the menu item The smarter | the orders for your company or<br>r E Europe 2022. |  |  |
| You are <b>not yet registered</b> as an exhibitor or you would like to registe<br>the menu item <b>The smarter E Europe 2023.</b>            | r a co-exhibitor? Then select                      |  |  |
|                                                                                                    |                                                    |  |  |
| <b>#</b>                                                                                                    | <u>ش</u>                                           |  |  |
| 2022                                                                                                    | 2023 ( <sup>10</sup> )                             |  |  |
| The smarter E Europe 2022                                                                                                    | The smarter E Europe 2023                          |  |  |
| to longer available                                                                                                    |                                                    |  |  |

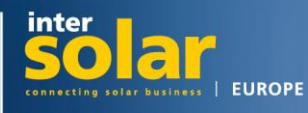

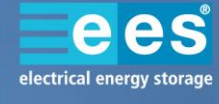

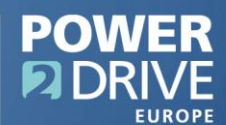

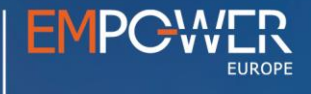

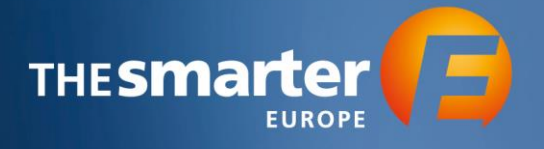

#### 3. Continue to the Order Center

| Exhibitor Cockpit - Online Application and Order Center                                                                                                    |                           |  |
|----------------------------------------------------------------------------------------------------|---------------------------|--|
| Welcome to The smarter E Europe Exhibitor Cockpit!                                                                                                    |                           |  |
| You are <b>already registered as an exhibitor</b> and would like to place orders for your company or your co-exhibitor's company? Then select the menu item <b>Order Center.</b> |                           |  |
| You are <b>not yet registered as an exhibitor</b> or you would like to register a co-exhibitor? Then select<br>the menu item <b>Online Application</b> .                         |                           |  |
| Back                                                                                                    |                           |  |
|                                                                                                    |                           |  |
| Online Application                                                                                                    | Grider Center             |  |
| The smarter E Europe 2023                                                                                                    | The smarter E Europe 2023 |  |

- 4. You will now see a list of all Exhibitors and Co-Exhibitors that you manage. Select the profile which you want to book the Logo for by clicking on the respective name.
- 5. Choose the option "Digital Corporate Presence"

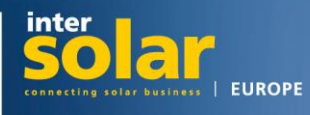

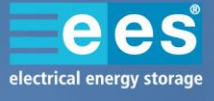

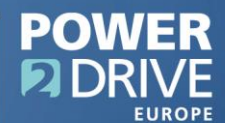

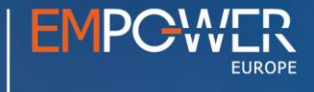

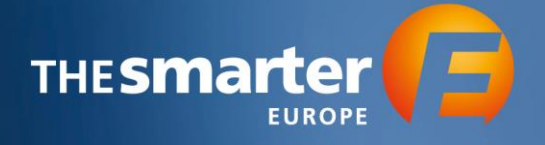

# Options

Welcome to the order center! Here you have the possibility to order different services and edit your data.

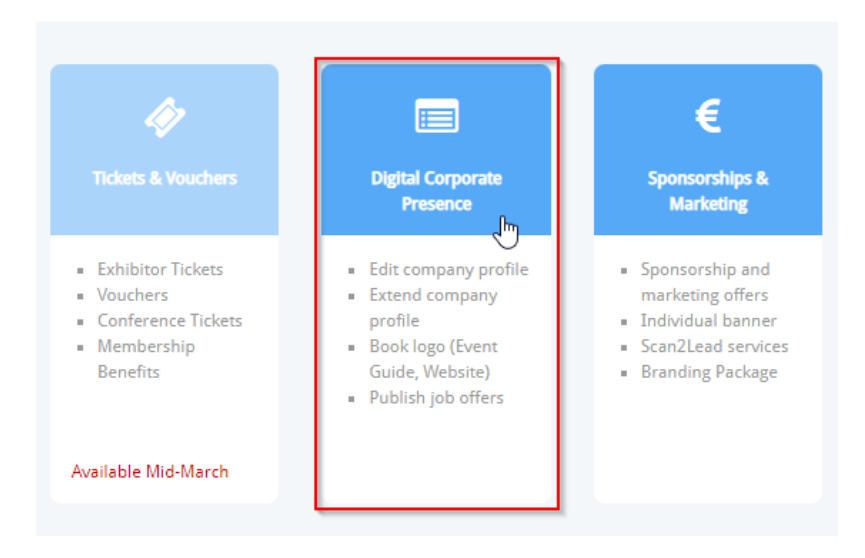

6. Now, proceed to "Company Profile"

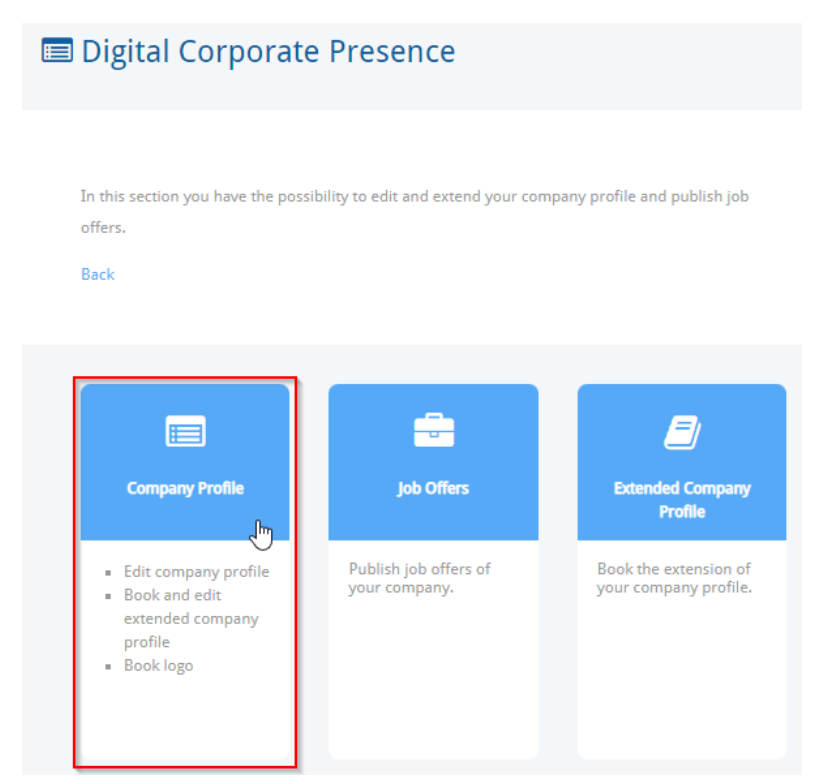

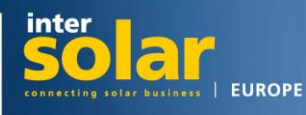

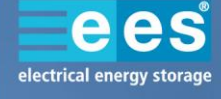

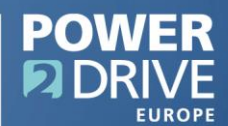

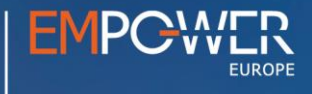

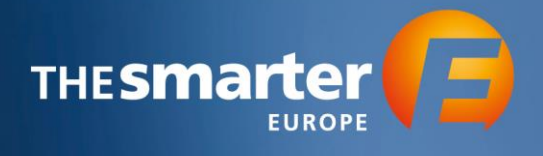

7. Click on the Logo placeholder

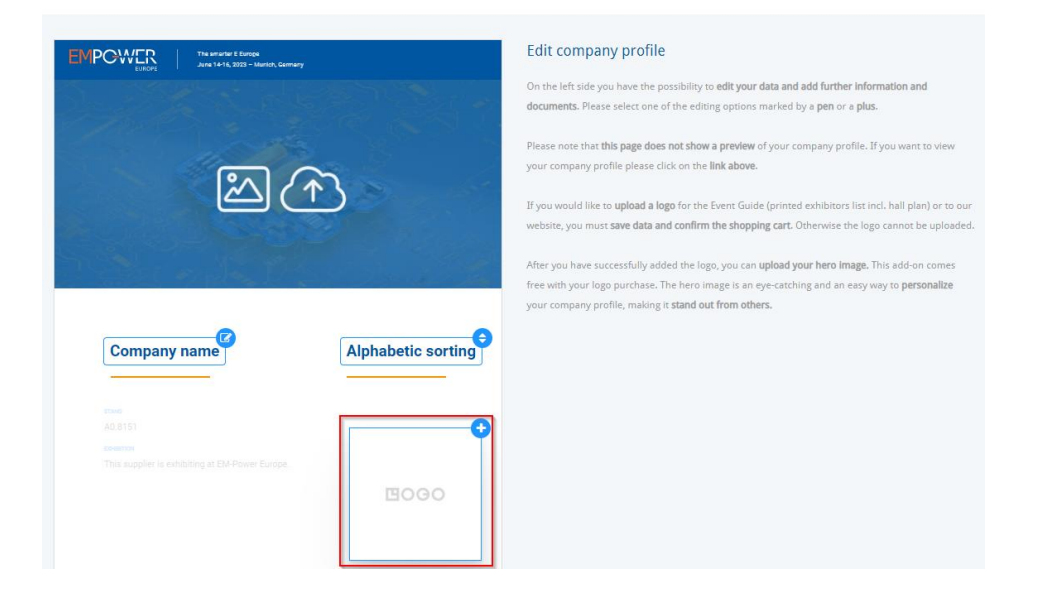

8. More options to choose from will be displayed on the right hand side. Select the option "Publish logo in the Event Guide", upload a high quality logo file (ready to be printed) according to the displayed requirements and save the data.

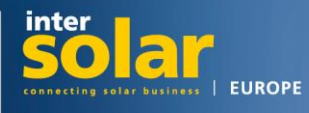

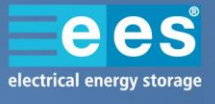

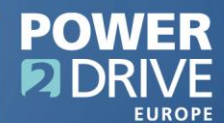

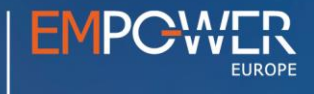

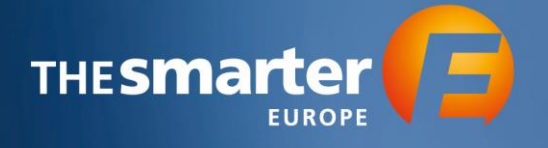

| Publish online logo and hero image                                                                                                    |
|----------------------------------------------------------------------------------------------------|
| Upgrade your company profile with your company logo and a hero image (prominent banner above the profile).                                  |
| The editing of the hero image will be unlocked as soon as you order the product "logo in company profile".                                  |
| □ Logo publication not desired                                                                                                    |
| □ <sup>publick</sup> logo in online company profile (85.00 €)<br>1.                                                                         |
| Publish logo in the Event Guide (printed exhibitor list incl. hall plan, print edition: 75,000) -<br>Available until May 8, 2023 (145.00 €) |
| The following formats are possible: JPG, GIF, PNG (RGB)                                                                                     |
| The size of the logo will be adjusted automatically.                                                                                        |
| Datei auswählen Keine Datei ausgewählt 3.   2. Save data                                                                                    |
|                                                                                                    |

### 9. Proceed to the shopping cart

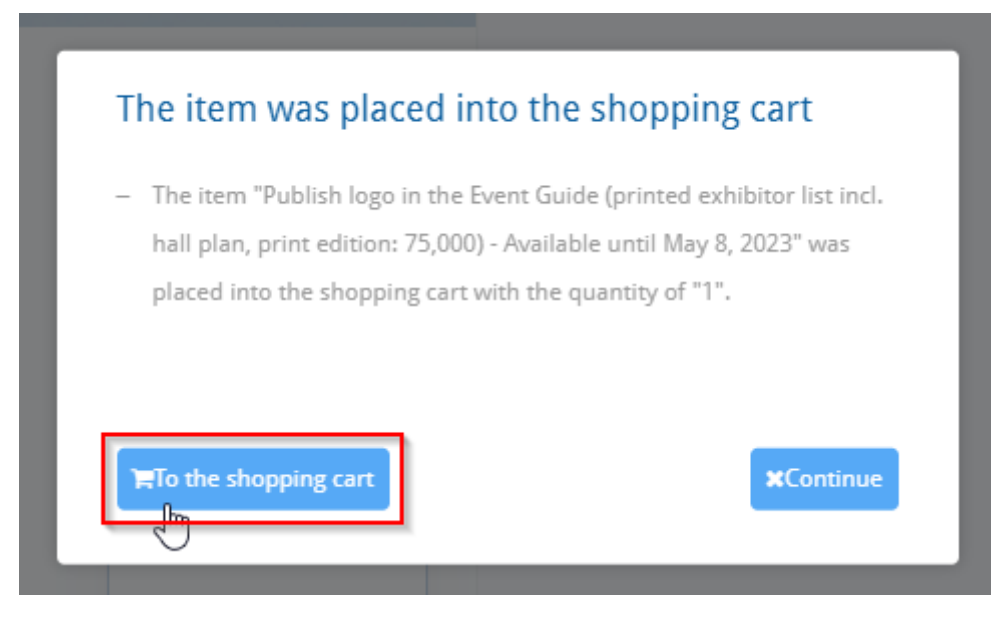

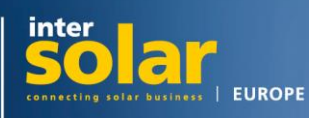

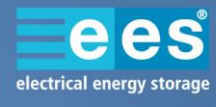

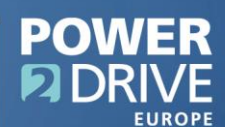

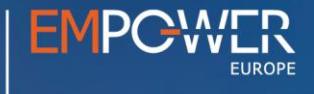

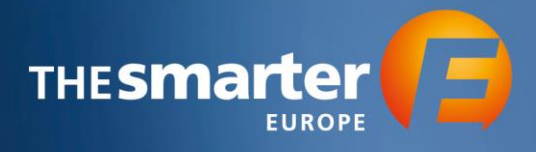

#### 10. Confirm shopping cart

| Selected items | 1 | Pieces | Publish logo in the Event Guide (printed<br>exhibitor list incl. hall plan, print edition:<br>75,000) - Available until May 8, 2023 | 145,00 € 🗙            |
|----------------|---|--------|----------------------------------------------------------------------------------------------------|-----------------------|
|                |   |        | 0                                                                                                    | Confirm shopping cart |

# 11. Enter the email address the order confirmation shall be sent to and place the order

1 x Publish logo in the Event Guide (printed exhibitor list incl. hall plan, print edition: 75,000) - Available until May 8, 2023

#### Recipient

Ē

Please fill in all mandatory fields and accept the terms and conditions.

| Mail *                    |                                                    |
|---------------------------|----------------------------------------------------|
| retain problem in         |                                                    |
| I hereby accept the terms | and conditions of The smarter E Europe organizers. |
| omments                   |                                                    |

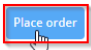

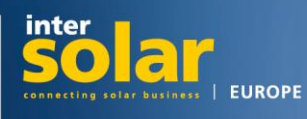

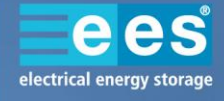

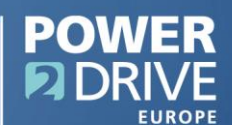

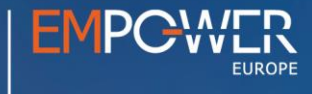